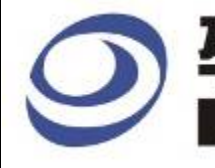

# ✓ 孕龍科技股份有限公司 ZEROPLUS TECHNOLOGY CO;LTD

## Instrument Business Department

JTAG2.0 Specification

Version: V1.0

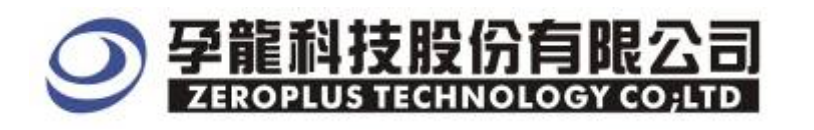

2F, No.123, Jian 8 Rd, Chung Ho City, Taipei Hsien, R.O.C. Tel: : 886-2-66202225 Fax : 886-2-66202226 http://www.zeroplus.com.tw

## Content

| 1 | Software Installation  | 3 |
|---|------------------------|---|
| 2 | User Interface         | 7 |
| 3 | Operating Instructions | 9 |

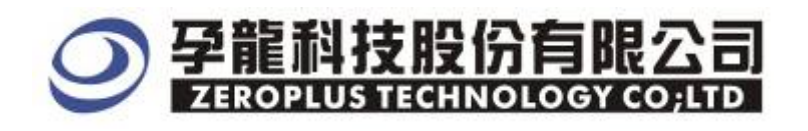

#### **1** Software Installation

Please follow below steps to install the software.

**※** Remark:The installation steps for all buses are the same; you can complete installation by following procedures. The below is an example to install SSI bus.

#### STEP 1. Install Bus Module .

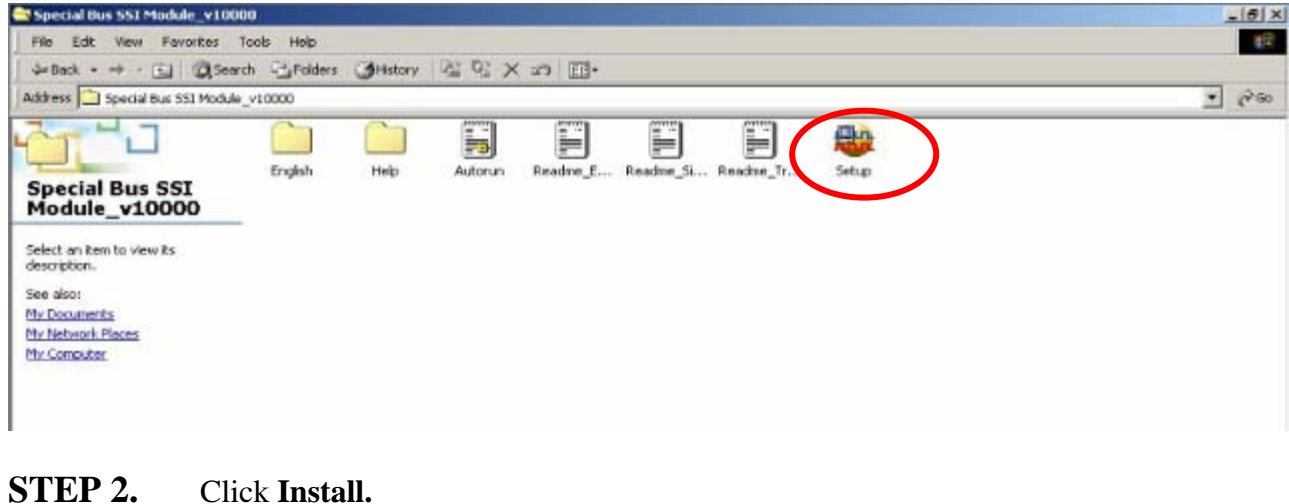

<image><image><image><image><image><image><image><image><image><image><image><image><image><image><image><image><image><image>

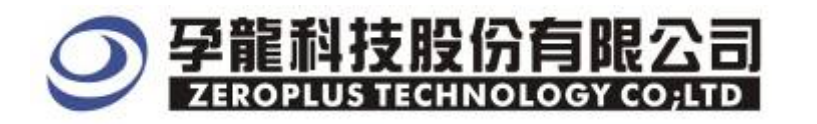

#### **STEP 3.** Click **Next.**

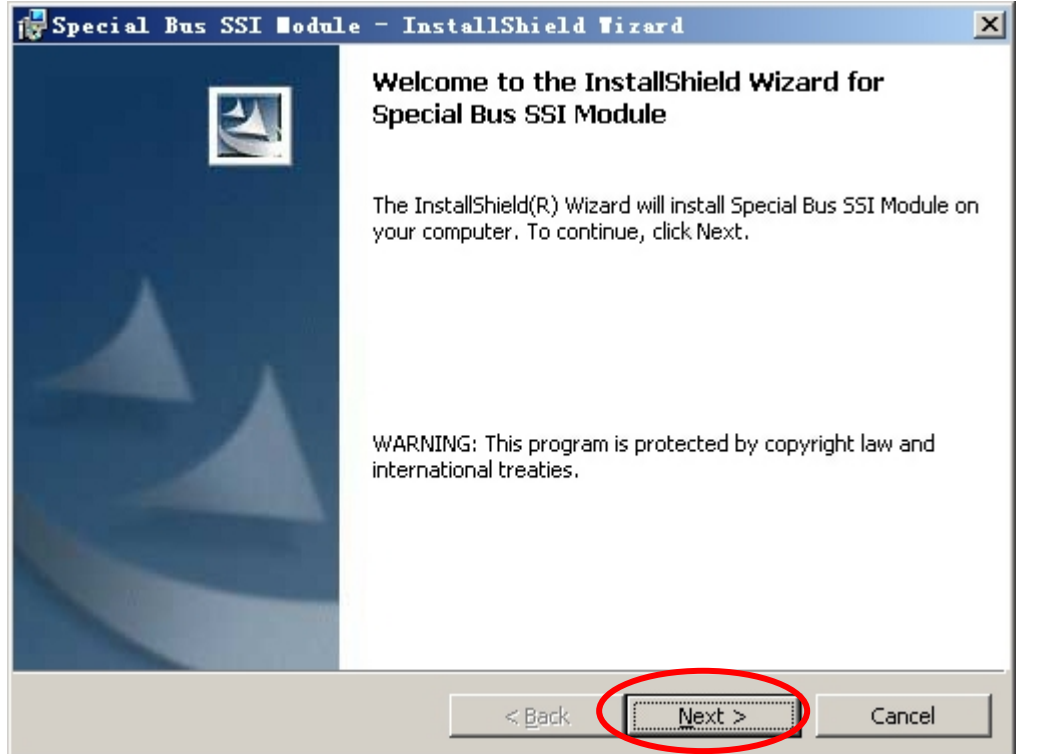

#### **STEP 4.** Select **I accept the terms in the license agreement** option, and then press **Next**.

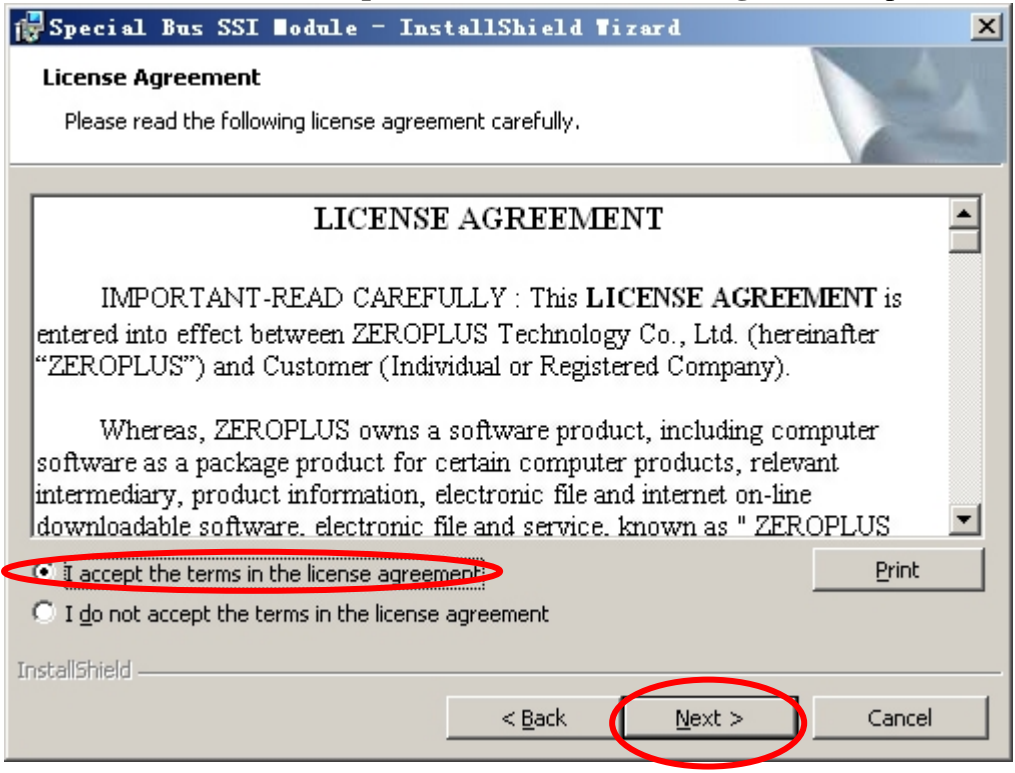

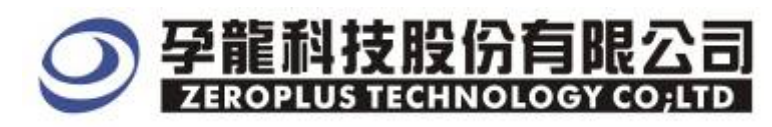

#### **STEP 5.** Fill in user information in the below dialogue box and click **Next**.

| 🙀 Special Bus SSI ∎odule - InstallShield Wizard        | ×           |
|--------------------------------------------------------|-------------|
| Customer Information<br>Please enter your information. | 1           |
| User Name:                                             |             |
| Organization:                                          |             |
| 微软中国                                                   |             |
| Install this application for:                          |             |
| Anyone who uses this computer (all users)              |             |
| C Only for <u>m</u> e (Maikle)                         |             |
| InstallShield                                          | xt > Cancel |

#### **STEP 6.** At first, select **Complete** option and then click **Next**.

| 🙀 Special H              | Bus SSI ∎odule - InstallShield Tizard                                                                                      | × |
|--------------------------|----------------------------------------------------------------------------------------------------|---|
| Setup Type<br>Choose the | e setup type that best suits your needs.                                                                                   |   |
| Please sele              | ct a setup type.                                                                                                    |   |
| • <u>C</u> ompl          | All program features will be installed. (Requires the most disk space.)                                                    |   |
| C Custor                 | m<br>Choose which program features you want installed and where they<br>will be installed. Recommended for advanced users. |   |
| Install5hield —          | < <u>B</u> ack <u>N</u> ext > Cancel                                                                                       | _ |

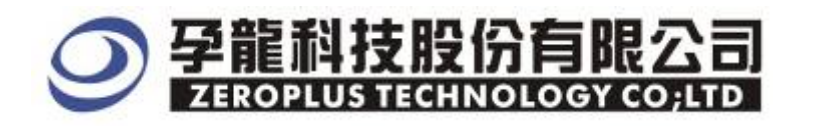

#### **STEP 7.** Click **Install** to begin the installation.

| 🔂 Special Bus SSI Nodule - InstallShield Nizard                                                                    | × |
|----------------------------------------------------------------------------------------------------|---|
| Ready to Install the Program The wizard is ready to begin installation.                                            |   |
| Click Install to begin the installation.                                                                           |   |
| If you want to review or change any of your installation settings, click Back. Click Cancel to<br>exit the wizard. |   |
|                                                                                                    |   |
|                                                                                                    |   |
|                                                                                                    |   |
|                                                                                                    |   |
|                                                                                                    |   |
|                                                                                                    |   |
| InstallShield < <u>B</u> ack Install Cancel                                                                        | _ |

#### **STEP 8.** Click **Finish** to complete the installation

| 🙀 Special Bus SSI ∎odule | - InstallShield Wizard                                                                                          | × |
|--------------------------|----------------------------------------------------------------------------------------------------|---|
|                          | InstallShield Wizard Completed                                                                                  |   |
|                          | The InstallShield Wizard has successfully installed Special Bus<br>SSI Module. Click Finish to exit the wizard. |   |
|                          | < Back <b>Finish</b> Cancel                                                                                     |   |

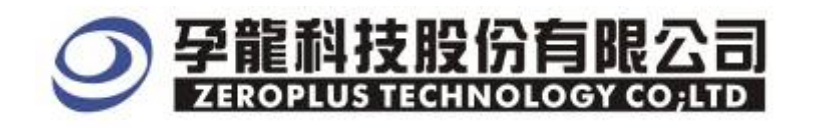

#### 2 User Interface

In the configuration, please refer to the below image to select options of setting JTAG2.0 module.

#### JTAG2.0 Configuration Dialog Box

| SPECIAL BUS  | JTAG 2.0 SETUP:Bus1    |                         |                       | ×        |
|--------------|------------------------|-------------------------|-----------------------|----------|
| Configuratio | n   Package   Register |                         |                       |          |
| JTAG<br>TCK: | A0                     | TDI/O:                  | A2                    | <b>•</b> |
| TMS:         | A1 💌                   | 🔽 TRES                  | T A3                  | <b>•</b> |
| -Decode I/(  | о тро                  | Data Directi<br>SHIFT I | on<br>Direction: MSB- | >LSB 🔽   |
| Bus Color    | ·                      |                         |                       |          |
| CAPTURE      | ··· UPDATE             | ·- SEL-IR               | EXIT                  | 1        |
| IDATA        | ··· PAUSE              | ··· SEL-DR              | ··· EXIT              | 2        |
| ODATA        | IDLE/RUN_TES           | T                       | RESET/TEST_LOGIC      | :        |
|              |                        |                         |                       |          |
|              |                        | OK Cano                 | el Default            | Help     |

#### **JTAG2.0:**

When the TREST key isn't activated, JTAG2.0 has three lines: TCK, TDI/O and TMS. Hereinto, all the channels can be selected from their dropdown menus. And TCK is defaulted A0, TDI/O is defaulted A2, TMS is defaulted A1.

#### TREST:

TREST can be selected, and then JTAG2.0 has four lines, but the defaulted TREST isn't activated

#### **Decoding I/0:**

Decoding I/0 has two decoding modes in the above dialog box: TDI, TD0.You can select either as your requirements.

#### **Data Direction:**

The direction of SHIFT can be selected from its dropdown menu: MSB->LSB, LSB->MSB, and the default direction is MSB->LSB.

#### **Bus Color Settings:**

The bus color can be varied by user, such as the colors of CAPTURE, UPDATE, SEL-IR, EXIT1, IDATA, PAUSE, SEL-DR, EXIT2, ODATA, IDLE/RUN\_TEST, RESET/TEST LOGIC

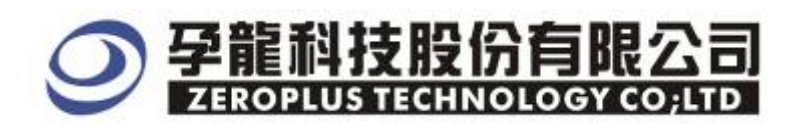

#### JTAG2.0 Package Dialog Box

| SPECIAL BUS JTAG 2.0 S | ETUP : Bus1 |                     |           | × |
|------------------------|-------------|---------------------|-----------|---|
| Configuration Package  | Register    |                     |           |   |
| Item                   | Color       |                     |           |   |
| TEST_LOGIC/RESET       |             | 🔽 IR_IDATA/DR_IDATA |           |   |
| RUN_TEST/IDLE          | • •         | V PAUSE             |           |   |
| CAPTURE                | ••          | SEL-DR              | •••       |   |
| UPDATE                 |             | EXIT2               |           |   |
| SEL-IR                 | •••         | 🔽 IR_ODATA/DR_ODATA |           |   |
| EXIT1                  |             | DESCRIBE            |           |   |
|                        |             |                     |           |   |
|                        |             |                     |           | _ |
|                        | OK          | Cancel Def          | ault Help |   |

In the Package part, user can select the items and colors configuration as user's requirements.

#### JTAG2.0 Register Dialog Box

| SPECIAL BUS JTAG 2.0 SETUP:Bus1                                                                                |                                                                                                    | × |  |  |  |
|----------------------------------------------------------------------------------------------------|----------------------------------------------------------------------------------------------------|---|--|--|--|
| Configuration Package Register                                                                                 |                                                                                                    |   |  |  |  |
|                                                                                                    |                                                                                                    |   |  |  |  |
| The JTAG 2.0 bus decoding function i<br>to purchase its serial key to active<br>necessary.                     | The JTAG 2.0 bus decoding function is optional purchased item.Welcome<br>to purchase its serial key to activate this function for your<br>necessary. |   |  |  |  |
| Enter serial key:                                                                                              |                                                                                                    |   |  |  |  |
|                                                                                                    |                                                                                                    |   |  |  |  |
|                                                                                                    |                                                                                                    |   |  |  |  |
| If you ordered software or have qu<br>please follow the appropriate inst<br>respond to your enquiry as soon as | estions about ordering software<br>ructions below.Our sales team will<br>possible.                                                                   |   |  |  |  |
| >> By phone:                                                                                                   | Tel:886-2-66202225                                                                                                    |   |  |  |  |
| >> Applications through EMail:                                                                                 | service_2@zeroplus.com.tw                                                                                                    |   |  |  |  |
| >> Website:                                                                                                    | http://www.zeroplus.com.tw                                                                                                    |   |  |  |  |
| Copyright(C) 1997-2008 ZEROPLUS TE                                                                             | CHNOLOGY CO;LTD                                                                                                    |   |  |  |  |
|                                                                                                    |                                                                                                    |   |  |  |  |
|                                                                                                    |                                                                                                    |   |  |  |  |
| Reg                                                                                                    | ister Cancel Default Help                                                                                                    |   |  |  |  |

There is Zeroplus company information. If you have questions about software Operations, you can contact Zeroplus by Telephone or Email.

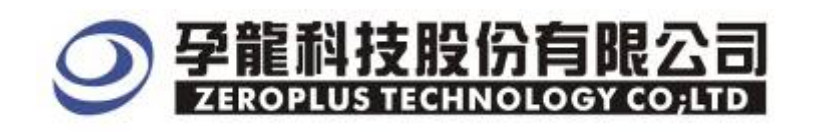

#### **3 Operating Instructions**

**STEP 1.** At first, group the unanalyzed channel into **Bus 1** by pressing the **Right Key** on mouse.

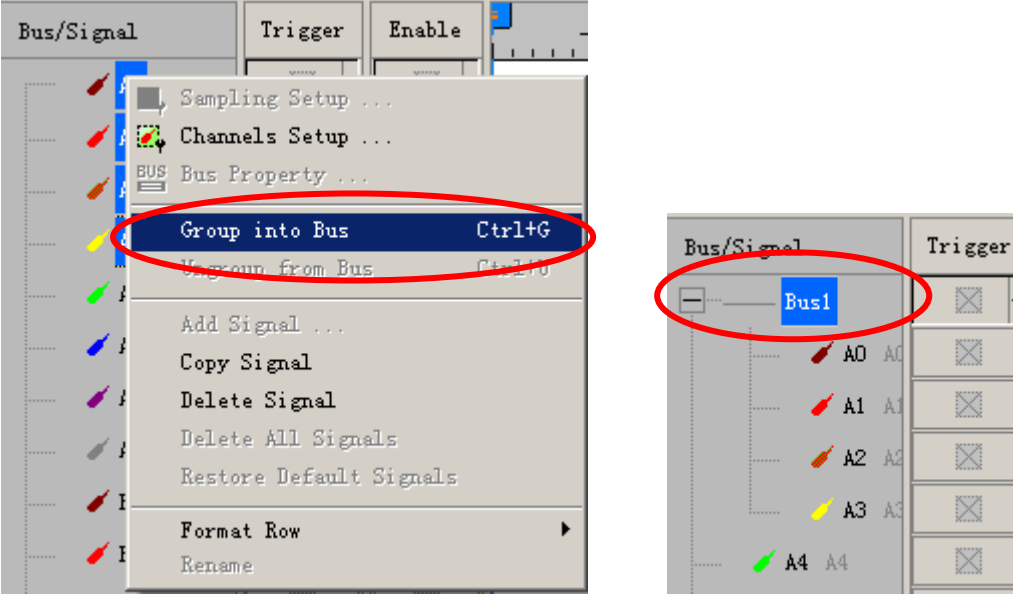

**STEP 2.** Select **Bus1**, then press **Right key** on mouse to list menu, then press **Bus Property** or **Bus** bar on the toolbar to open **Bus Property** dialog box.

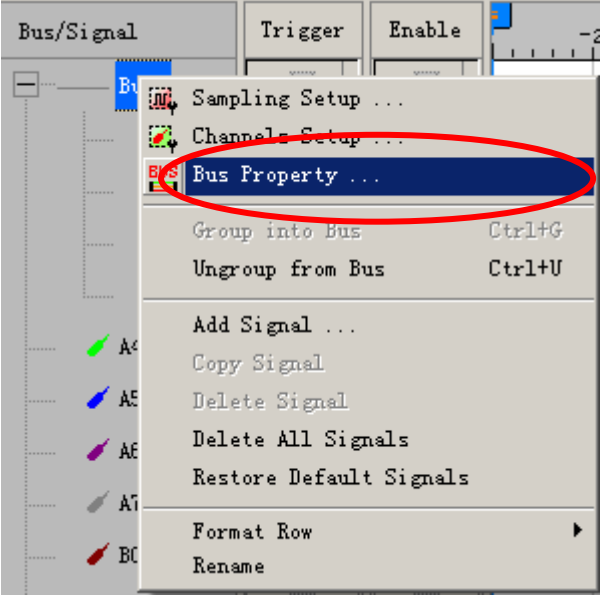

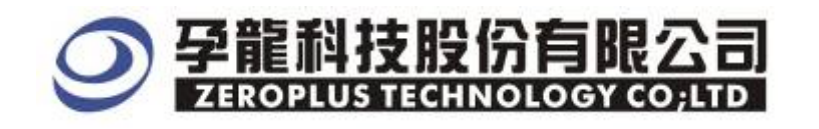

**STEP 3.** For Special Bus JTAG2.0 Parameter Configuration, select Special Bus, and then choose **ZEROPLUS LA JTAG2.0 MODULE V1.00 (Internal V0.1).** Next click **Parameters Configuration** to open **Parameters Configuration** dialog box.

| Bus Property                                                                                                    | ×                                                     |
|----------------------------------------------------------------------------------------------------|-------------------------------------------------------|
| General Bus Setting                                                                                                    |                                                       |
| C GENERAL BUS                                                                                                    | Color Config                                          |
| - Special Bus Setting                                                                                                    |                                                       |
| © SPECIAL BUS P                                                                                                    | arameters Config                                      |
| <ul> <li>ZEROPLUS LA CCIR656 MODULE V1.00(</li> <li>ZEROPLUS LA LIN2.1 MODULE V2.00</li> <li>ZEROPLUS LA DMX512 MODULE V1.00(I</li> <li>ZEROPLUS LA FLEXRAY 2.1A MODULE V1.03</li> <li>ZEROPLUS LA CAN 2.05 MODULE V1.03</li> <li>ZEROPLUS LA JTAG 2.0 MODULE V1.00</li> <li>ZEROPLUS LA S17669 MODULE V1.00</li> </ul> | (Internal V0.0) (Internal V0.4) (1.00 (Internal V0.1) |
| ZEROPLUS LA MANCHESTER MODULE V     ZEROPLUS LA MILLER MODULE V1.00     ZEROPLUS LA DEZO MODULE V1.02                                                                                                    | 1.00                                                  |
| Use the DsDp<br>Other More Module: http://www.zeroplus.co                                                                                                    | om.tw                                                 |
| ОК Са                                                                                                    | ncel Help                                             |

**STEP 4.** Press Register tab to type the serial key number of logic analyzer. Then, press **Register.** 

| SPECIAL BUS JTAG 2.0 SETUP:Bus1     |                                      | × |
|-------------------------------------|--------------------------------------|---|
| Configuration Package Register      |                                      |   |
|                                     |                                      | 1 |
| The JTAG 2.0 bus decoding function  | is optional purchased item.Welcome   |   |
| to purchase its serial key to activ | ate this function for your           |   |
| Enter serial key:                   |                                      |   |
| Intel Serial Key.                   |                                      |   |
|                                     |                                      |   |
| If you ordered software or have a   | actions shout ordering software      |   |
| please follow the appropriate ins   | tructions below. Our sales team will |   |
| respond to your enquiry as soon as  | s possible.                          |   |
| >> By phone:                        | Tel:886-2-66202225                   |   |
| >> Applications through EMail:      | service_2@zeroplus.com.tw            |   |
| >> Website:                         | http://www.zeroplus.com.tw           |   |
| Copyright(C) 1997-2008 ZEROPLUS TI  | CHNOLOGY CO;LTD                      |   |
|                                     |                                      |   |
|                                     |                                      |   |
|                                     | nintur Consul Defente Vila           |   |
| Ke                                  | gister Lancel Default Help           | , |

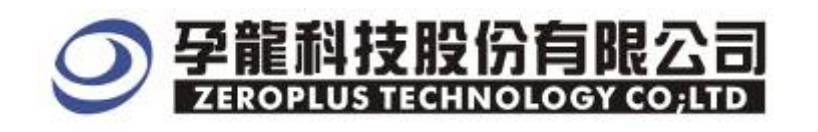

## **STEP 5.** After Registering on the register dialog box, open the Configuration dialog box and then set up the channels for TCK, TDI/O, TMS and TREST.

| SPECIAL BUS J | TAG 2.0 SETUP:Bus1                | × |
|---------------|-----------------------------------|---|
| Configuration | Package Register                  |   |
| TTLC          |                                   |   |
| TCK:          | A0 TDI/0: A2                      |   |
| TMS:          | AI TREST AJ                       |   |
| Decode I/O-   |                                   |   |
| • TDI         | ○ TDO SHIFT Direction: MSB->LSB ▼ |   |
| Bus Color-    |                                   |   |
| CAPTURE       | ·· VPDATE ·· SEL-IR ·· EXIT1      |   |
| IDATA         | PAUSE ··· SEL-DR EXIT2            |   |
| ODATA         | IDLE/RUN_TEST RESET/TEST_LOGIC    |   |
|               |                                   |   |
|               | OK Cancel Default Help            |   |

### **STEP 6.** Next, select the decoding mode of Decode I/O and the direction of SHIFT.

| PECIAL BUS    | JTAG 2.0 SETUP:Bus1 |                |                 | ×    |
|---------------|---------------------|----------------|-----------------|------|
| Configuration | A Package Register  |                |                 |      |
| JTAG          |                     |                |                 |      |
| TCK:          | A0 💌                | TDI/0:         | A2              | -    |
| TMS:          | A1 💌                | 🔽 TREST        | A3              | •    |
| -Decode I/C   |                     | -Data Directio | 11              |      |
| • TDI         | O TDO               | SHIFT Di       | rection: MSB->  | LSB  |
| -Bus Color    |                     |                |                 |      |
| CAPTURE       | UPDATE              | · · SEL-IR     | EXIT1           |      |
| IDATA         | PAUSE               | ·· SEL-DR      | EXIT2           |      |
| ODATA         | IDLE/RUN_TES        | T F            | ESET/TEST_LOGIC | ••   |
|               |                     |                | 1               | 1    |
|               |                     | OK Cance       | I Default       | Help |

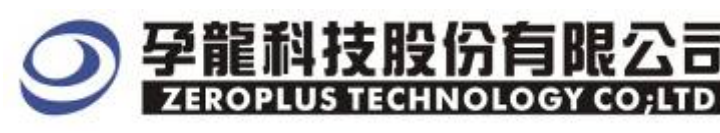

#### **STEP 7.** Bus Color Setting.

| SPECIAL BUS   | JTAG 2.0 SETUP:Bus:    | 1               |                 | ×        |
|---------------|------------------------|-----------------|-----------------|----------|
| Configuration | n   Package   Register |                 |                 |          |
|               |                        |                 |                 |          |
| JTAG          |                        | <b>TRT (0</b> . |                 |          |
| ICK.          | AU                     | IDI/O.          | A2              | <u> </u> |
| TMS:          | A1 💌                   | TREST           | A3              | •        |
| _Decode I/0   | )                      |                 | 1               |          |
| • TDI         | O TDO                  | SHIFT Dir       | rection: MSB-   | >LSB 🔻   |
| -Bus Color    |                        |                 |                 |          |
| CAPTURE       | ··· UPDATE             | ··· SEL-IR      | · EXIT          |          |
| IDATA         | PAUSE                  | ··· SEL-DR      |                 | 2        |
| ODATA         | UDLE/RUN_1             | TEST R          | ESET/TEST_LOGIC |          |
|               |                        |                 |                 |          |
|               |                        | OK Cancel       | L Default       | Help     |

**STEP 8.** Following pictures show that the completion of the Bus decoding and package list. The conditions are set as Rising edge, Memory depth is 128K, Sampling frequency is 200MHz and the compression is activated.

| Bus Decoding                       |                    |                       |                             |                    |                        |                          |                           |  |
|------------------------------------|--------------------|-----------------------|-----------------------------|--------------------|------------------------|--------------------------|---------------------------|--|
| SEROPLUS LAP-32                    | 128 <b>U-A (</b> S | /#:000000-0000) - [s  | le_DBAndSle_IR_CL           | KloreSmall_3212    | 8_JASON.als]           |                          |                           |  |
| 🎩 <u>F</u> ile B <u>u</u> s/Signal | T <u>r</u> igger   | Run/Stop Data Tools   | <u>W</u> indow <u>H</u> elp |                    |                        |                          | _ 8 ×                     |  |
| 🗋 🗅 🚄 🔚 🗐                          | 🖡 🔀 💱              | 🕂 🕂 🕂 🗸               | 🕪 🔲 🙀 128K                  | - 146 M 200M       | 4Hz 🚽 🔤 👫 1            | 0% 🔻 🐝 Page 🛛 1          | <ul> <li>Count</li> </ul> |  |
| 🚯 🚯 📾                              |                    | 🛛 🖹 🖑 🛄 📓 •           | 🖌 🕺 2.267us 💌               |                    | T¥ +2 ₩ 14 ↔           | 🐻 📴 🔖 Height             | <b>40</b> – Tr            |  |
| Font Size 18 -                     |                    |                       |                             |                    |                        |                          |                           |  |
| Scale:2.267us                      |                    | Display Pos:286.154us | A Pos:4.045ms               | s 🖛 .              | A = T = 4.045ms ▼      | A - B = 282.4            | 12us 🔻                    |  |
| Total:167.697ms                    |                    | Trigger Pos:Ons       | B Pos:3.763ms               | s   🕶 🗄            | B - T = 3.763ms  ▼     | Compr-Rate:25            | 5.885                     |  |
| Bus/Signal                         | Trigger            | Enable 240.8          | 23us 252.156us 263.4        | 89us 274.822us 286 | . 154us 297. 487us 308 | . 82us 320. 153us 331. 4 | 86us 342.819              |  |
| Busi (JTAG                         |                    |                       | RESET                       |                    |                        | IR-IDATA :               | OXFC                      |  |
| × KCK /                            | Z                  |                       |                             |                    |                        |                          |                           |  |
| 🥖 TMS 🌶                            |                    | $\otimes$             |                             |                    |                        |                          |                           |  |
| / TDI/O                            |                    | $\otimes$             |                             |                    |                        |                          |                           |  |
| TREST                              |                    | $\otimes$             |                             |                    |                        |                          |                           |  |

Package List

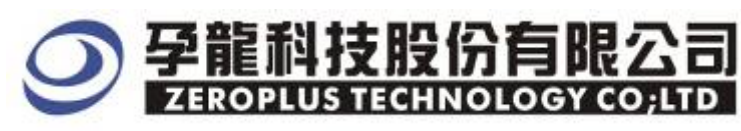

| ZEROPLUS LAP-32128U-A (S/W:000000-0000) - [Sle_DRAndSle_IE_CLEMoreSmall_32128_JASOW.als] |                                      |                            |                      |                     |                            |             |            |                                                  |                            |                            |            |             |
|------------------------------------------------------------------------------------------|--------------------------------------|----------------------------|----------------------|---------------------|----------------------------|-------------|------------|--------------------------------------------------|----------------------------|----------------------------|------------|-------------|
| Eile Bus/Signal                                                                          | Irigger                              | win/ <u>s</u> top ;        | <u>Data 1</u> 0015 ; | nindow <u>n</u> ell | 1004                       | 200         |            | ]                                                | 09/ - 3                    | D 1                        |            |             |
|                                                                                          | ₩φ : <b>₹.</b> φ ``@  <br> ====   [] | ΨΤ ΨΤ Ψ"<br>               |                      |                     | 128K •                     |             |            |                                                  | U‰ <u>▼</u> ♣ <sup>8</sup> |                            | <u> </u>   | Lount       |
|                                                                                          |                                      |                            | / 🛄 🔛 🔻              | 2.267               | us 💌 🦷                     | Bar Bar B   | ан Ван Ван |                                                  | 8                          | 🔖   Height                 | 40         | <u>▼ Tr</u> |
| Font Size 18                                                                             | <b>-</b>                             |                            |                      |                     |                            |             |            |                                                  |                            |                            |            |             |
| Scale:2.267us<br>Totel:167.697ms                                                         |                                      | Display Po:<br>Trigger Po: | s:286.154us<br>s:Ons | A Pos<br>B Pos      | :4.045ms  ▼<br>:3.763ms  ▼ |             | A - T = ·  | 4.045ms   <del>▼</del><br>3.763ms   <del>▼</del> | A<br>Co                    | - B = 282.4<br>mpr-Rate:25 | 12us   🔻   |             |
| Total. Tot. optims                                                                       |                                      | integer ro.                |                      | D 103               |                            |             | <b>D</b> 1 | o. rooms  +                                      |                            | mpi nace.20                | 0.000      |             |
| Bus/Signal                                                                               | Trigger                              | Enable                     | 240. 82:             | Bus 252.1560        | s 263.489us                | 274.822us 2 | 86.154us 2 | 97.487us 30                                      | 8.82us 320.3               | 153us 331.48               | 36us 342.8 |             |
| Busi (JTAG                                                                               | •                                    | ⊗ -                        |                      | RE                  | SET                        |             |            |                                                  | IR-IDA                     | ATA : (                    | OXFC       |             |
| 🖌 TCK 🌶                                                                                  | Z                                    | $\otimes$                  |                      |                     |                            |             |            |                                                  |                            |                            |            |             |
| 🥖 TMS 🌶                                                                                  | $\square$                            | $\otimes$                  |                      |                     |                            |             |            |                                                  |                            |                            |            |             |
| 🥖 TDI/O                                                                                  | $\square$                            | $\otimes$                  |                      |                     |                            |             |            |                                                  |                            |                            |            |             |
| JTREST                                                                                   | $\square$                            | $\otimes$                  |                      |                     |                            |             |            |                                                  |                            |                            |            |             |
|                                                                                          | 4                                    | 4 1                        | 4                    | 1                   |                            |             |            |                                                  |                            |                            |            | ┍┛          |
| × Setting Flash                                                                          | Export                               | Synch I                    | Parameter            |                     |                            |             |            |                                                  |                            |                            |            |             |
|                                                                                          |                                      |                            |                      | TECT                |                            |             |            |                                                  |                            |                            |            | _           |
| Раскаде #                                                                                | Bus1(JT/                             | IC 2.01                    | Ons                  | TEST                | OGIC RU                    | N TEST S    | EL DR C    | APTURE                                           | 0XFC                       | EXITI PA                   | USE        |             |
| EXIT2 UPDATE SEL_DR SEL_IR<br>EXIT2 UPDATE SEL_DR SEL_IR                                 |                                      |                            |                      |                     |                            |             |            |                                                  |                            |                            |            |             |
| Package #                                                                                | Narr                                 | ie                         | TimeStamp            | RESET               | RUN_TEST                   | SEL_DR      | SEL_IR     | CAPTURE                                          | IR_IDATA                   | EXIT1 P                    | AUSE       |             |
| 2                                                                                        | Bus1(JT/                             | G 2.0)                     | 247.62us             | RESET               | RUN_TEST                   | SEL_DR      | SEL_IR     | CAPTURE                                          | OXFC                       | EXIT1 P                    | AUSE       |             |
| EXIT2 UPDATE<br>EXIT2 UPDATE                                                             |                                      |                            |                      |                     |                            |             |            | •                                                |                            |                            |            |             |
| Ready                                                                                    |                                      |                            |                      |                     |                            |             |            |                                                  | E                          | nd!                        | DEMO       |             |